## **Restrict Assignment Submission Options**

Last Modified on 06/21/2021 1:59 pm CDT

## Navigate to the Edit Folder page

- 1. Click Course Activities on the navbar and choose Assignments.
- 2. Click on New Folder or click on the context menu of any assignment and choose Edit Folder.

## Set the file submission options

- 1. On the Property Tab, scroll down to the **Submission Options** section and select one of the following **Files** allowed per submission options:
  - Unlimited
  - One file per submission
- 2. Select one of the following **Submissions** options:
  - All submissions are kept (students can submit more than once, and all submissions are retained)
  - Only the most recent submission is kept (students can submit more than once, but previous submissions are overwritten by subsequent submissions)
  - Only one submission is allowed
- 3. Click Save

| Submission Options                                                                               |  |
|--------------------------------------------------------------------------------------------------|--|
| <ul> <li>Hide Submission Options</li> </ul>                                                      |  |
| Files allowed per submission                                                                     |  |
| Unlimited                                                                                        |  |
| One file per submission                                                                          |  |
|                                                                                                  |  |
| Submissions                                                                                      |  |
| <ul> <li>All submissions are kept</li> </ul>                                                     |  |
| <ul> <li>Only the most recent submission is kept</li> <li>Only one submission allowed</li> </ul> |  |